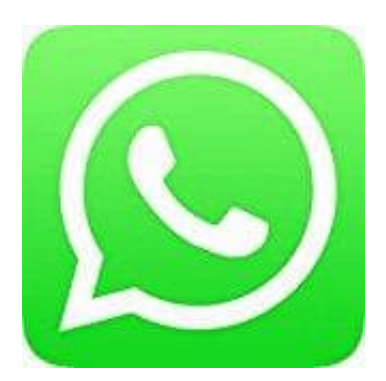

## Whatsapp Messenger

## **Gruppe verlassen - Nicht Admin**

- 1. Öffne WhatsApp.
- 2. Tippe auf den WhatsApp Gruppenchat, aus dem du austreten möchtest.
- 3. Tippe auf die drei untereinander liegenden Punkte :
- 4. Wähle hier "Gruppe verlassen". Bestätige die Abfrage.
- 5. Die Gruppe ist mit Namen weiterhin zu sehen, darunter steht aber nun "Du hast die Gruppe verlassen". Du kannst dort keine Nachrichten mehr lesen oder verfassen.